## How do I login?

- 1. Go to NCEdCloud (https://my.ncedcloud.org)
- 2. Type in your username/password
  - a. Example: Username PowerSchool Number (000000) Password: Student created
  - b. Students who experience password issues should email their teacher to reset their password. Teacher email addresses can be found on the school website under the Staff link.
- 3. Once you get in, click the red Canvas icon.

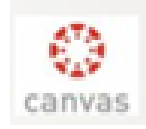